# RYCHLÝ NÁVOD K INSTALACI S SketchUp Pro 2016 - ČESKÁ VERZE

#### 1. Nainstalujte originální anglickou verzi

 Stáhněte instalační soubor s příponou .exe z adresáře 01\_SketchUp 2016 EN do vybrané složky Vašeho PC.

 Dvojklikem spusťte instalátor a následujte pokyny na obrazovce až do úspěšného dokončení.

(Užitečné tipy pro instalaci SketchUpu na operační systémy Windows 7,8 naleznete níže)

2. Proveďte autorizaci licence přiloženým
 autorizačním kódem, který jste obdrželi emailem
 Informace obsažené v licenčním souboru
 můžete zadat buď z nabídky při spuštění
 SketchUpu (obr.1) nebo nejdříve spustit
 program SketchUp – tlačítko Start using

#### SketchUp (vpravo dole)

- Příp. Nápověda/Vítejte ve SketchUpu

#### 3. Nainstalujte české prostředí pro SketchUp PRO

 Stáhněte archiv s příponou .zip z adresáře 02\_CZ prostředí SketchUp 2016 (Windows)

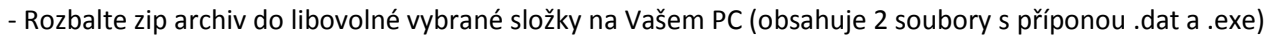

- Dvojklikem spusťte instalátor a následujte pokyny na obrazovce.

**Poznámka**: V průběhu instalace zkontrolujte, že cesta, kam budete instalovat české prostředí, se shoduje s cestou, kam jste instalovali originální anglickou verzi!

Start learning SketchUp

**Poznámka**: Dbejte na správný typ české instalace – pokud jste si nainstalovali SketchUp 64 bit, musíte mít 64-bitovou i instalaci českého prostředí. Stejně tak je to i u 32-bitových instalací.

#### 4. Rozšiřující knihovny, materiály, pluginy

 Adresáře 03\_Komponenty a 04\_Materiály obsahují rozšířenou nabídku zpracovaných komponent a materiálů pro SketchUp PRO, kterou si můžete volitelně stáhnout a rozbalit do složek Components a Materials ve Vašem počítači (defaultní cesta instalace SketchUp PRO je: C:/Program Files(x86)/SketchUp/SketchUpxxx/

- Adresář 05\_Plugins obsahuje zpravidla instalátory, které se postarají o automatické rozkopírování všech potřebných souborů do jednotlivých složek. Více informací v přiložených nápovědách a manuálech .pdf.

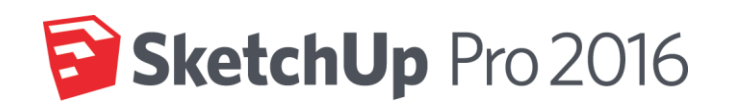

| SketchUp Pro 2016                                            | & Trimble       |
|--------------------------------------------------------------|-----------------|
| AL MANAL DALAN-                                              |                 |
| Licensed To: SketchUp Pro 2016 Trial User, 30 days remaining | Add License     |
| Default Template: Construction Documentation - Milimeters    | Choose Template |
| zarn                                                         |                 |
| Copy and paste your license info bel                         | ow              |
| 2016 Serial Number                                           |                 |
| Authorization Code                                           |                 |
| Advanced                                                     | Add License     |
| Welcome to Sketchlu                                          | p               |
| SketchUp Pro 2016                                            | Trimble.        |
|                                                              |                 |
| Licensed To: SketchUp Pro 2016 Trial User, 30 days remaining | Add License     |
| Default Template: No Default Template                        | Choose Template |
| ▼ Learn                                                      |                 |
| Sharpen your SketchUp skills                                 |                 |

Buy SketchUp Pro

## Tipy pro instalaci programu SketchUp na operačních systémech Windows 7,8

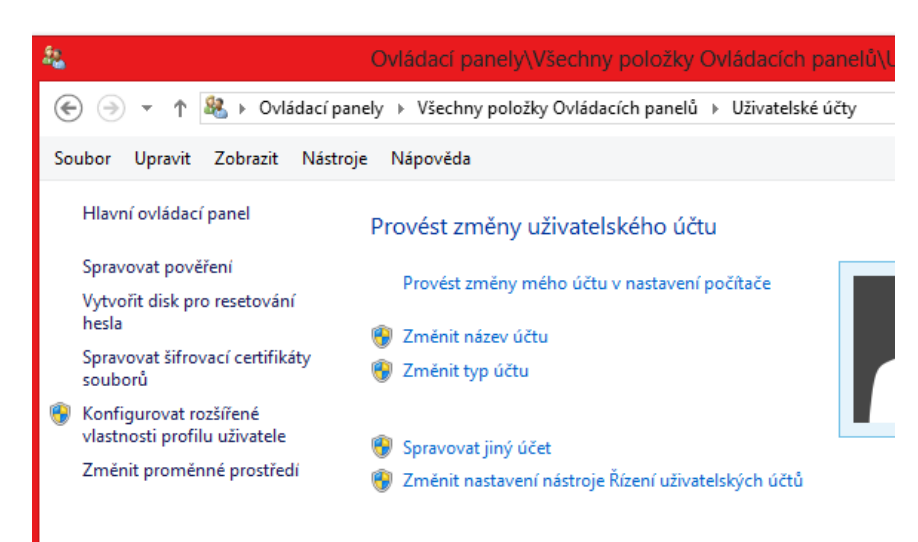

Windows 7,8 mají mnohem důkladněji chráněný přístup k některým složkám systému (např. Windows, Program Files atd). Tuto funkci zajišťuje v nových Windows nástroj **Řízení uživatelských účtů.** Cenou za vyšší bezpečnost je nutnost potvrzování každé, byť jen hypoteticky nebezpečné operace (spuštění souboru, jeho přesunutí, zápis do systémové oblasti atd). Pokud máte aktivní tento nástroj (defaultně ano), doporučujeme před instalací programu SketchUp PRO CZ jeho vypnutí následujícím postupem:

### 1. Zvolte Start/Ovládací panely/Uživatelské účty (a

#### zabezpečení rodiny)/Uživatelské účty

#### 2. Vyberte **Změnit nastavení nástroje Řízení** uživatelských účtů

3. V zobrazeném dialogovém panelu buď deaktivujte

volbu **K zabezpečení počítače** přesuňte posuvník na nejnižší hodnotu a potvrďte OK.

4. Po změně tohoto nastavení bude vyžadován restart počítače. SketchUp (ale i jiné programy) se budou nyní spouštět s povolením zápisu do složky Program Files.

Pokud nemáte oprávnění nebo si z jakéhokoli důvodu nepřejete měnit ochranu Řízením uživatelských účtů na Vašem počítači, existuje ještě jedna možnost, jak zajistit správné fungování programu – spouštět program zástupcem na ploše v režimu správce. Zástupci je možné trvale přidělit tuto vlastnost následujícím postupem:

Klikněte pravým tlačítkem myši **na ikonu SketchUp CZ** a z kontextového menu vyberte **Vlastnosti.** Na záložce **Kompatibilita** zatrhněte dole v sekci Úroveň oprávnění volbu **Spustit tento program jako správce** a potvrďte tlačítkem Použít. Panel zavřete tlačítkem OK. Od této chvíle se bude SketchUp spouštět z ikony na ploše vždy v režimu správce, tedy i s potřebnými právy pro správné fungování programu.

Pokud si s některým z uvedených kroků nebudete vědět rady nebo budete mít nějaké pochybnosti, kontaktujte prosím naši technickou podporu.

TIP: Čas od času Vás SketchUp při svém spuštění upozorní, že je k dispozici nový update

(nová verze). Jedná se o update v anglické verzi. Proto, než se rozhodnete stáhnout a automaticky nainstalovat nabízený nový update, přesvědčte se prosím, že pro tento update již existuje také odpovídající verze českého prostředí!

Více informací na www.sketchup.cz

|       | Nikdy mne neupozorňovat v těchto případech:                                                     |
|-------|-------------------------------------------------------------------------------------------------|
|       | <ul> <li>Aplikace se pokusí nainstalovat software nebo provést<br/>změny v počítači.</li> </ul> |
|       | Provedu změny v nastavení systému Windows.                                                      |
|       |                                                                                                 |
| -   - |                                                                                                 |
|       |                                                                                                 |
|       | <ol> <li>Nedoporučuje se.</li> </ol>                                                            |

Řízení uživatelských účtů pomáhá předcházet tomu, aby potenciálně škodlivé programy prováděly změ

Nastavit upozorňování na změny v počítači

obrazit další informace o nástroji Rízení uživatelských účtů

počítači.

| Obecné Zástupce Kompatibilita Zabezpečení Podrobnosti                                                                            |  |  |  |
|----------------------------------------------------------------------------------------------------|--|--|--|
| Pokud tento program v této verzi systému Windows nefunguje<br>správně, pokuste se spustit poradce při potížích s kompatibilitou. |  |  |  |
| Spustit poradce při potížích s kompatibilitou                                                                                    |  |  |  |
| Jak mohu zvolit nastavení kompatibility ručně?                                                                                   |  |  |  |
| Režim kompatibility<br>Tento program spustit v režimu kompatibility pro:                                                         |  |  |  |
| Windows XP (Service Pack 3) v                                                                                                    |  |  |  |
| Nastavení<br>Režim s omezeným množstvím barev                                                                                    |  |  |  |
| 8bitové barvy (256)                                                                                                    |  |  |  |
| Spustit s rozlišen ím 640 x 480                                                                                                  |  |  |  |
| Zakázat změny velikosti zobrazení při vysokých<br>hodnotách DPI                                                                  |  |  |  |
| Úroveň oprávnění                                                                                                    |  |  |  |
| Spustit tento program jako správce                                                                                               |  |  |  |
| Změnit nastavení pro všechny uživatele                                                                                           |  |  |  |
| OK Stomo Použít                                                                                                    |  |  |  |